# Comment résilier mon abonnement ?

#### Procédure à suivre pour annuler votre abonnement :

### 1/ Voici un exemple de l'email que vous avez reçu de RENTABILIWEB (Bepass)

Vous avez effectué une commande par Carte Bancaire dont vous trouverez ci-dessous le détail : Numéro de transaction : 9244XXXX Numéro de carte bancaire : [4970 XXXX XXXX XX14] Date et heure d'achat : 19/05/2013 07:56:24 Montant de la commande : 5.90 EUR Date et heure du renouvellement : 20/05/2013 07:56:23 Abonnement de 1 jour pour 5.90 EUR Valable jusqu'au 20/05/2013 07:56:23

Cet abonnement sera reconduit automatiquement pour une durée de 30 jours pour 19.90 EUR à l'issue de la période çi dessus. Voici votre ticket abonné qui vous permettra d'accéder au service que vous avez acheté : EFQEBH7R : utilisable jusqu'au 20/05/2013 Vous pouvez résilier cet abonnement à tout moment en vous connectant à votre Espace client :

Url d'accès : http://www.bepass.com/surfer/ Votre login : votre email Votre mot de passe : XXXXXX www.bepass.com Plateforme de paiement

## 2/ Vous cliquez sur : http://www.bepass.com/surfer/ Tapez le login et le mot de passe indiqué dans votre email.

| Bepass                   | Gérez vos abonnements                                                                                           |
|--------------------------|----------------------------------------------------------------------------------------------------|
| Interface de gestion de  | vos abonnements                                                                                                 |
| [Identification          |                                                                                                    |
| Votre login/Email:       | 52827                                                                                                    |
| Votre mot de passe :     |                                                                                                    |
| Valder                   |                                                                                                    |
|                          |                                                                                                    |
| ┌ Mot de passe oublié    |                                                                                                    |
| Votre login/Email :      |                                                                                                    |
| Retwoyer le mot          | de passe                                                                                                    |
|                          |                                                                                                    |
| Convicted & 2013 Barrara | E- and lashe's a                                                                                                |
| Copyright e 2013 Bepass  | and but the second second second second second second second second second second second second second second s |

## 3/ Cliquez sur "annuler' en bas à droite.

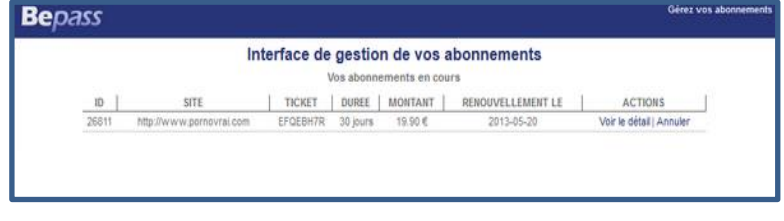

## 4/ Confirmer l'annulation :

| Inter   | face de gestion de vos abonnements                                |
|---------|-------------------------------------------------------------------|
|         | Annulation d'un abonnement                                        |
| Ab      | onnement de 30 jours pour 19.90 €                                 |
|         | Je confirme l'annulation du renouvellement automatique            |
|         | Votre ticket : EFQEBH7R                                           |
| L'abonn | ement n'est valable que sur le site : [http://www.pornovrai.com]. |
|         | Date d'abonnement : 2013-05-19                                    |
| Date de | e fin de votre abonnement : 2013-05-20                            |

### 5/ Confirmation que votre abonnement a bien été annulé.

| elle | ement automatique de cet abonnement                                  |
|------|----------------------------------------------------------------------|
|      | Abonnement de 30 jours pour 19.90 €                                  |
|      | Votre ticket : EFQEBH7R                                              |
| L    | abonnement n'est valable que sur le site : [http://www.pornovrai.com |
|      | Date d'abonnement : 2013-05-19                                       |
| 0    | Date de fin de votre abonnement : 2013-05-20                         |

| Vous avez perdu votre mot de passe ?<br>Cliquez sur : <u>http://www.bepass.com/surfer</u><br>Tapez votre email et cliquez sur "Renvoyer le mot d<br>Interface de gestion de vos abonnements | e passe". |
|----------------------------------------------------------------------------------------------------|-----------|
| ┌ Identification                                                                                                    |           |
| Votre login/Email :                                                                                                    |           |
| Votre mot de passe :                                                                                                    |           |
| Valider »                                                                                                    |           |
| ┌ Mot de passe oublié ────                                                                                                    |           |
| Votre login/Email :                                                                                                    |           |
| Renvoyer le mot de passe                                                                                                    |           |